## How do I share my Calendar or Manage Calendar Permissions in Outlook

7

How to Share your Calendar

Open your *Calendar* 

Select the *Calendar* that you would like to share

Right-click on that *Calendar* and choose *Share -> Calendar Permissions* 

In the Calendar Properties window that opens, click on the Permissions tab

From here, you may add or remove users to whom you have or would like to delegate access to your

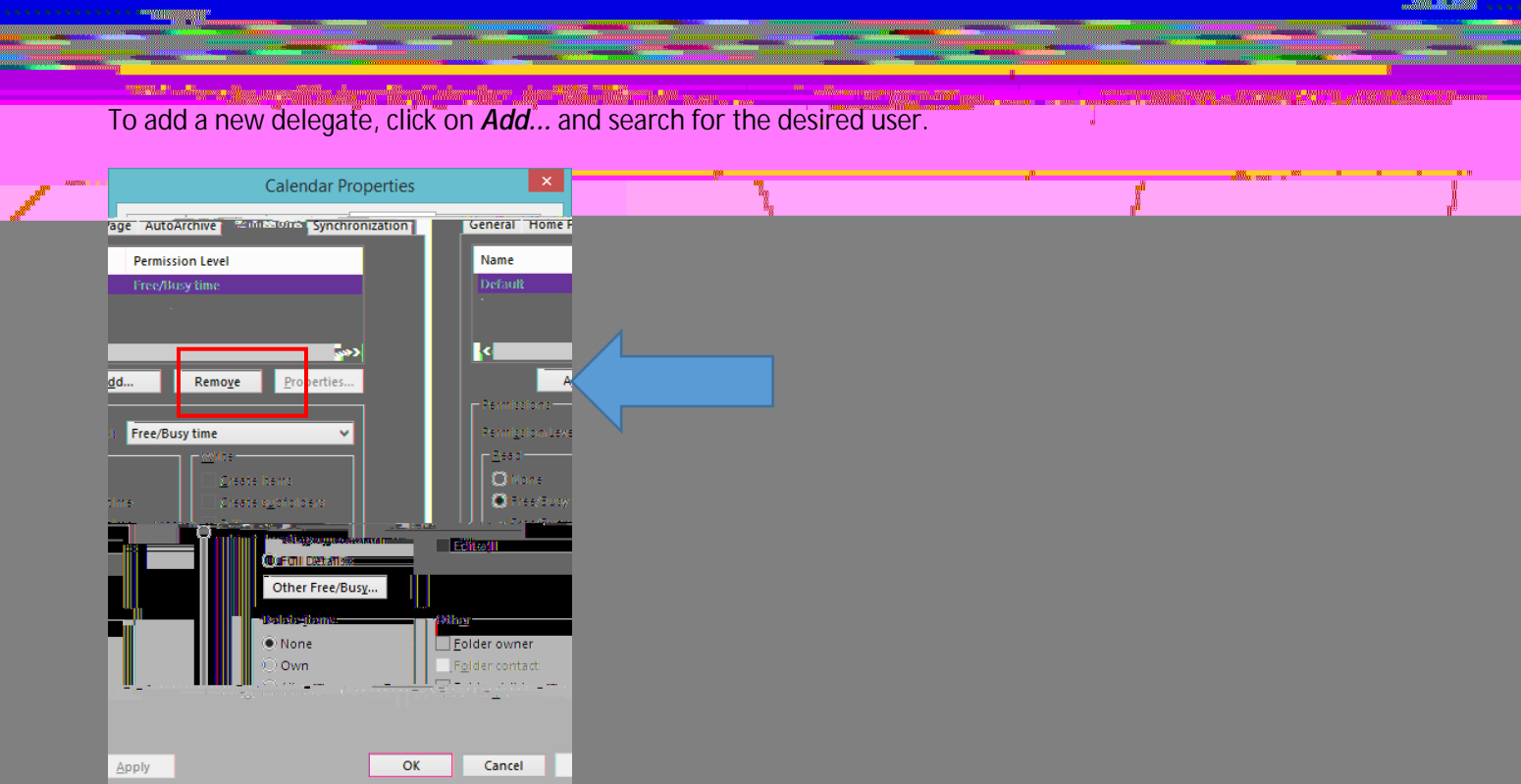

Mere Wilson

Under the *Permissions* section, choose the *Permission Level* of detail you would like to provide to the user.

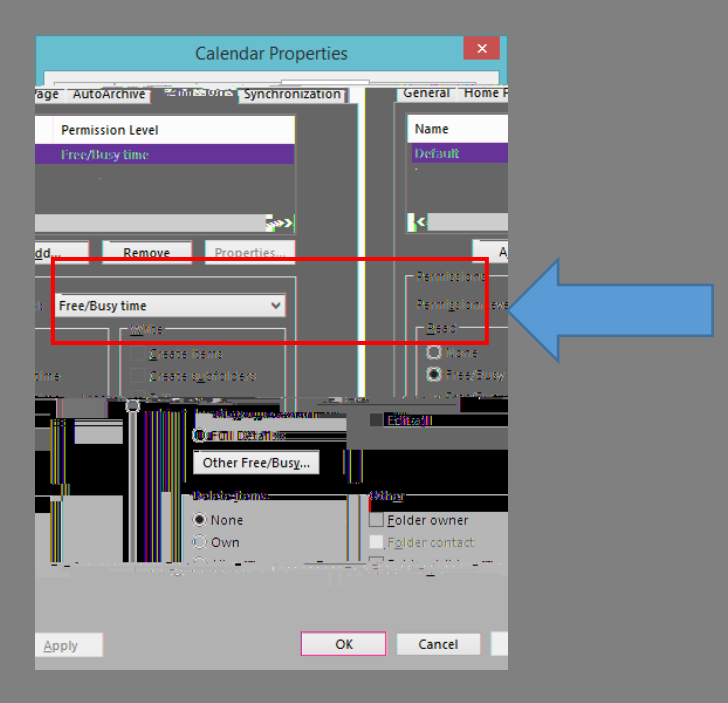

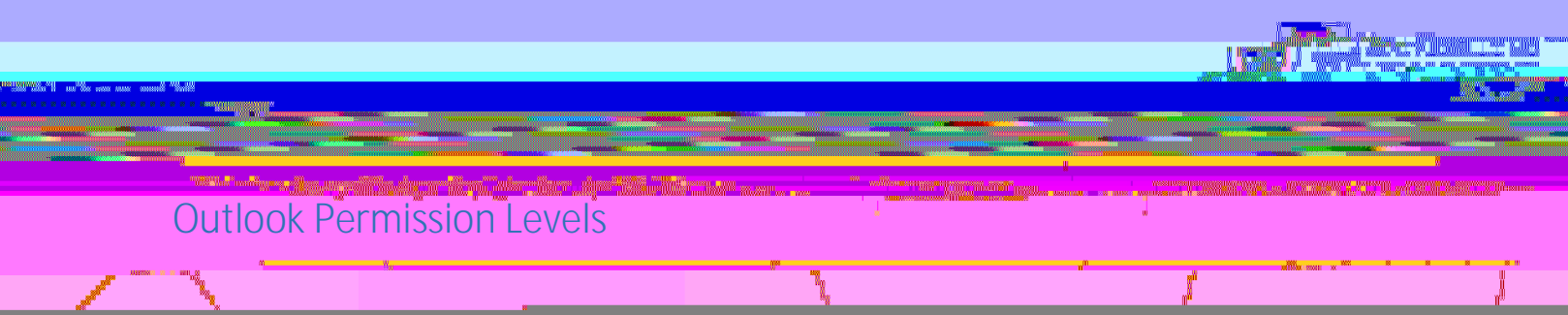

W.

To remove a delegate, select the user and choose *Remove*.

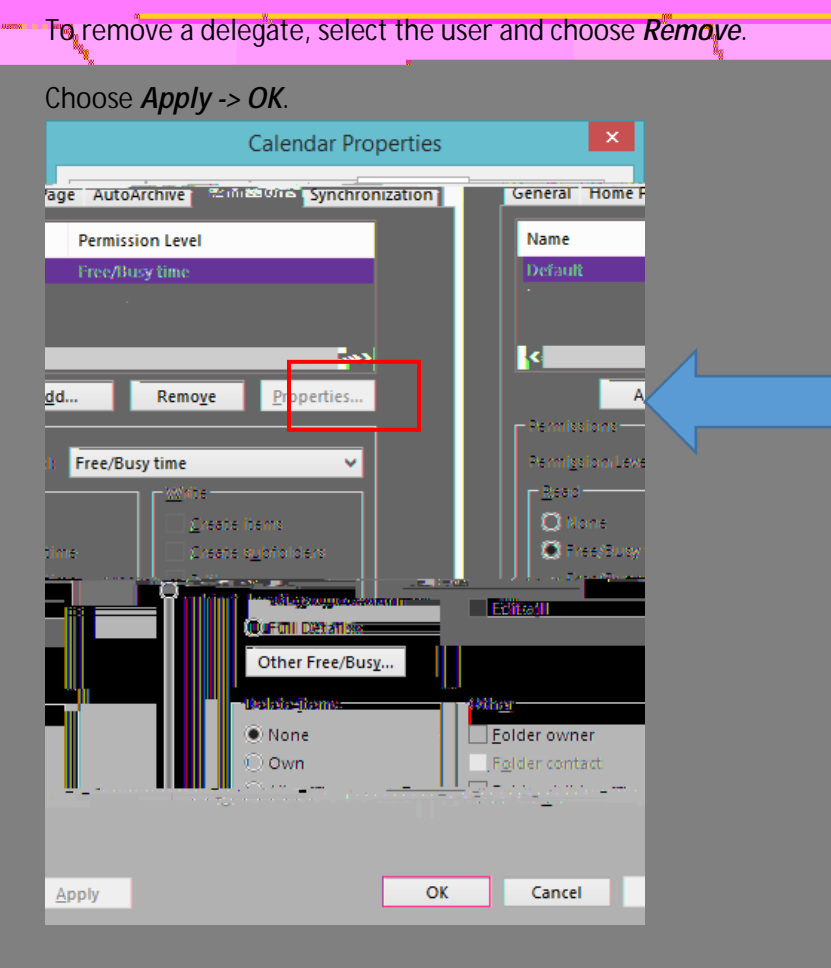